#### เข้าเรียนผ่าน Website

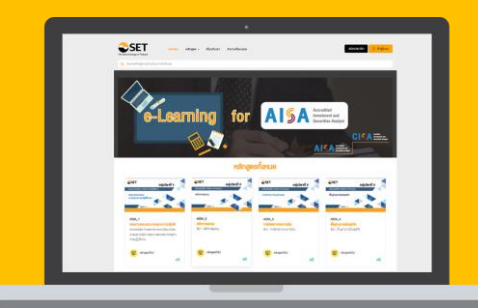

Computer

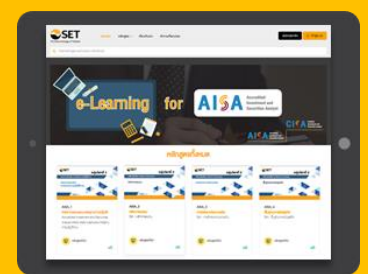

Tablet

#### Smartphone

# ขั้นตอนการเข้าเรียน e-Learning

## 1. ไปที่ https://elearning.set.or.th/SETStudent

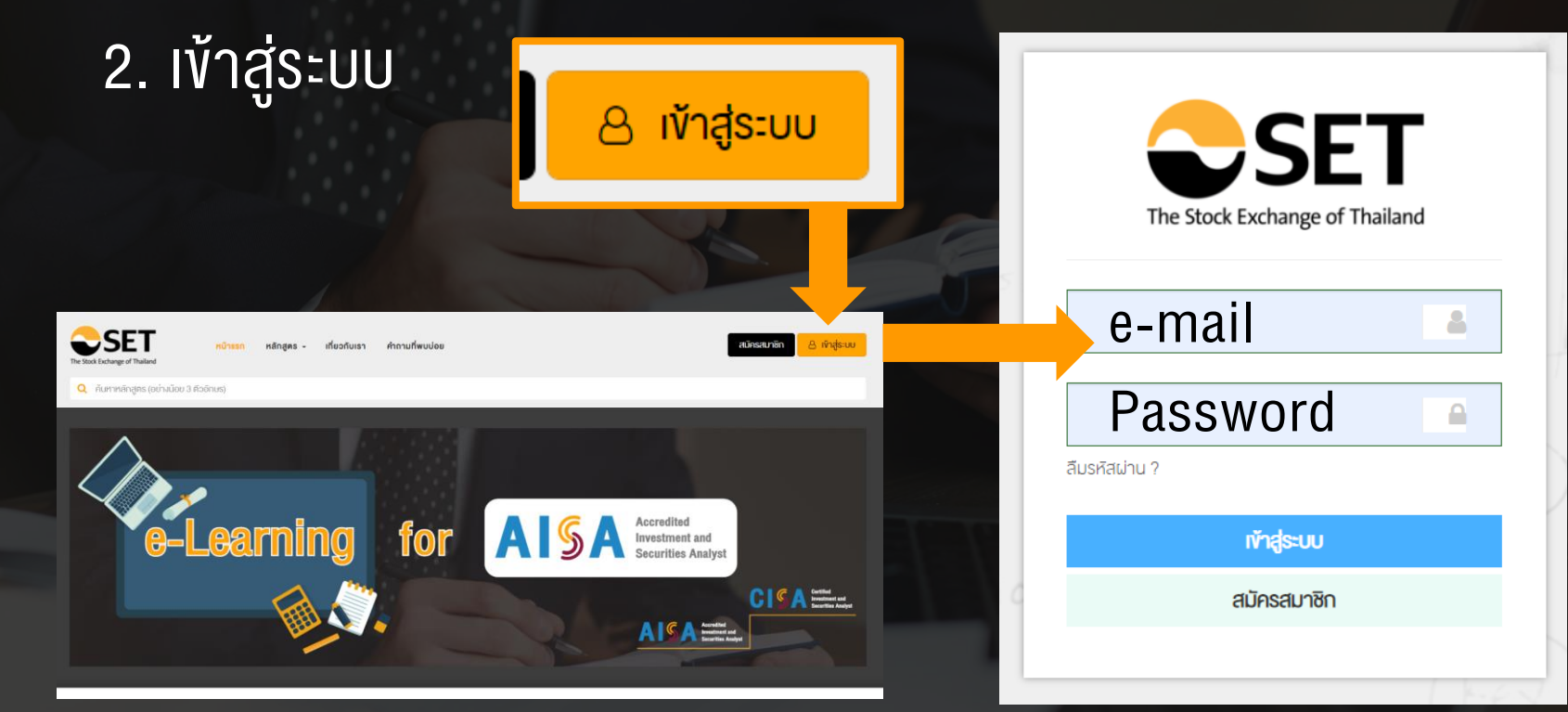

| ขั้นตอนการเข้าเรียน e-Learning                       |                                          |           |  |  |  |  |
|------------------------------------------------------|------------------------------------------|-----------|--|--|--|--|
| 3. เลือกวิชาที่ต้องการเข้าเรียน                      |                                          |           |  |  |  |  |
| 4. ลงทะเบียน                                         | ลงทะเบียน                                |           |  |  |  |  |
| <mark>รายละเอียดหลิกสูดร</mark> เข้าเรียน ผลการเรียน |                                          |           |  |  |  |  |
| หลักสตร                                              | วิทยากร<br>ผศ.คร.ธนาวิฒน์ สิริวัฒน์ธนกุล | ลงทะเบียน |  |  |  |  |
|                                                      | S=0=IDATSOU<br>923                       |           |  |  |  |  |
| e-Learning                                           | (B) ค่าธรรมเนียม<br>ฟรี                  |           |  |  |  |  |

### **เอกสารประกอบการเรียน**

| ายละเอียดหลักสดร เง้าเรียน                                                                                                    | ผลการเรียน             |                                                                                         |                        |
|----------------------------------------------------------------------------------------------------|------------------------|-----------------------------------------------------------------------------------------|------------------------|
| ดาวน์โหลดเอกสาร                                                                                                    | ยินดีต้อนรับ           | I คุณ <mark>จุฑาพัชธ์ วณิชกิจ เข้าสู่การเรียน e-Learning หลักสูตร การวิเคราะห์กา</mark> | รลงทุนในตราสารทุน      |
| บทที่ 1: ความรู้เบื้องต้นเที่ยวกับตราสารทุน                                                                                         | ดาวน์โหลดเอกสารประกอบก | การเรียนทั้งหมดของหลักสูตรนี้                                                           |                        |
| <ol> <li>ความหมายและความสำคัญของ<br/>คราสารทุน</li> <li>สักษณะและประเภทของคราสารทุน</li> <li>ผลคอบแทนและความเสี่ยงจากการ</li> </ol> | یگ<br>PDF              | อิชาการอิเคราะห์การลงทุนในตราสารทุน บทที่ 1-4                                           | 📩<br>ดาวน์ไหลด         |
| ลงทุนในคราสารทุน<br>4. ภาษีของการลงทุนในคราสารทุน<br>บทที่ <b>2: คลาดคราสารทุน</b>                                                  | یک<br>PDF              | อิชาการอิเคราะห์การลงทุนในตราสารทุน บทที่ 5-8                                           | <b>ร่</b><br>ดาวน์โหลด |
| <ol> <li>1. เคริงสรามเละองคบระกอบของตลาด<br/>ตราสารทุน</li> <li>2. ตลาดหลักทรัพย์</li> <li>3. ดัชนีราคาหลักทรัพย์</li> </ol>        | کم<br>PDF              | อิชาการอิเคราะห์การลงทุนในตราสารทุน บทที่ 9-12                                          | <b>ร้</b><br>ดาวน์ไหลด |
| <ol> <li>การซื้องายตราสารทุนใน<br/>ตลาดหลักกรีพย์แห่งประเทศไทย<br/>เหตุอื่า - อารอิงอราษ์ปัจจัยพื้นชายพระอาร</li> </ol>             |                        |                                                                                         | 🔶 ଜଣଧ                  |
| e                                                                                                    |                        |                                                                                         |                        |

## สามารถเลือกเรียนหัวข้อต่างๆ ได้ตามที่ต้องการ >>>

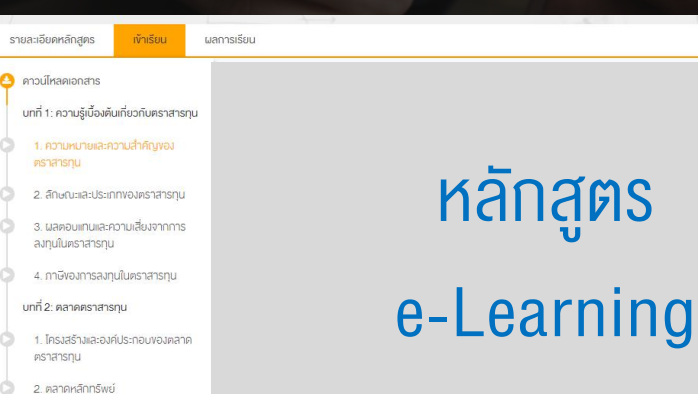

3 ดัชนีราคาหลักทร์พะ

| nia-dui-dige                                                                                                    | and the                                                                                                    | ueredu                                                                                                    |                                                                                                    |  |
|----------------------------------------------------------------------------------------------------|----------------------------------------------------------------------------------------------------|----------------------------------------------------------------------------------------------------|----------------------------------------------------------------------------------------------------|--|
| end-average                                                                                                    |                                                                                                    |                                                                                                    | จัดสอบหลักสูงร จรรยาบรรณะสะบาง                                                                                                    |  |
| <ul> <li>Unepublish<br/>brib- Publisher</li> </ul>                                                                                                    | varunuğa<br>versezyi                                                                                                    | edes                                                                                                    | <u>eda</u>                                                                                                    |  |
| 2. United and a second second | one d'âtrice<br>SROID-d'Unit<br>Socheeche                                                                                                    | surnesupte<br>900emuleae                                                                                     | รมากสอบสูงไรดำที่ปะไหม่มีหมูลเสอร์เรียมเหมิมตามผู้การบร้างในกร<br>อุมีมีครากมีครามเป็นของการ 10% หองหมุมใดสอบที่สมด<br>"และการโลกไปส่งสองการที่ปรากฏในที่ประชั ผู้ชีวามมีกรีเป็นอย่าง<br>เรียงว่าใหม่เกิดเรื่องกับการประกอบครับในโรการชีวามก็จึงไปกรีเหมาใน<br>เรียงการประหมายกับมา ประกาศจากเรียงผู้สองการที่ได้<br>กำสั่ง สัมเมละสร้านการที่สองการประมันการที่กรีย์ได้แบบไหล่งไป<br>เรียงการเป็นเป็นสองการประมันการที่กรีย์ได้แบบไหล่งไปเสียงอ<br>เหมากระบาที่ที่เปรียน |  |
| L UNEDUTEL<br>2015 Manako z<br>const.203<br>4. UNEDUTEL<br>2015 Manako z<br>const.203                                                                                                    | SREdutur<br>Interne<br>SREdutur<br>Interne                                                                                                    | "นะสารนี้อกไฟส์<br>สีของโขงบาการ<br>เรื่องการป้างหรือ<br>กร้างสีมาระบบ<br>กระกำสังการของนี้<br>หมายบารที่กับ |                                                                                                    |  |
| termision una<br>tertureaumul<br>ritui                                                                                                    | epune.ĝik<br>Strenistr                                                                                                    | houtru                                                                                                    | 10 %                                                                                                    |  |
| 1 computeration<br>fridamentation                                                                                                    | undruans                                                                                                    | értean                                                                                                    | 10.01                                                                                                    |  |
| - contrarcu                                                                                                    | bmy.                                                                                                    | mutmethists.                                                                                                 | น ผู้ส่วนสิงที่การนมให้มีการที่มาการ                                                                                                    |  |
| 2. apitothean                                                                                                    | 12.079                                                                                                    | mateuleu                                                                                                    | สอนใหม่ได้ 6 <del>หนึ่</del> ว หรุ่มได้ในส่ว 5 หนึ่ง                                                                                                    |  |
| <ul> <li>International State (Construction)</li> <li>International State (Construction)</li> </ul>                                                                                                    | Hartura<br>El e Lu An<br>grămazuk<br>ithea<br>usgothea<br>usgothea<br>substrate<br>substrate<br>substrat |                                                                                                    |                                                                                                    |  |
| aurage taken                                                                                                    | of the real                                                                                                    |                                                                                                    |                                                                                                    |  |

## ขั้นตอนการเข้าเรียน e-Learning 5. ทำแบบทดสอบท้ายบทเรียน หลังจากเรียนครบทุกหัวข้อ

้ง้อสอบหลักสตร จรรยาบรรณและมาตรฐานการปฏิบัติงาน

#### คำชี้แจง

์ แบบทดสอบชุดนี้จิดทำขึ้น โดยมีวัตถุประสงค์เพื่อประเมินความรู้ความเข้าใจในการเรียนผ่านระบบ SET e-Learning กรณีที่ต้องการขอริบ วฒิบิตร ท่านต้องสอบผ่านไม่น้อยกว่า 70% ของคะแนนโดยรวมทั้งหมด

"บรรดาเนื้อหา ไฟล์ หรือเอกสารที่ปรากฏในเว็บไซต์นี้ ผู้ใช้งานมีสิทธิเพียงเข้าด ดาวน์โหลด อัพโหลดเนื้อหา และพิมพ์เนื้อหาดังกล่าว เฉพาะ เพื่อประโยชน์แก่การใช้งานในทางส่วนติวและต้องไม่ใช่การใช้งานที่เป็นไปเพื่อประโยชน์ในทางการค้า และผู้ใช้งานตกลงไม่ทำสำเนา หรือจิคเก็บ หรือดาวน์โหลดเนื้อหาไม่ว่าจะในรูปของเอกสารหรือในรูปแบบสื่ออิเล็กทรอนิกส์อื่นใดอินมิวิตถุประสงค์เพื่อการส่ง โอน จิดทำ เผยแพร่ พิมพ์ ทำซ้ำ ดิดแปลง สร้างงานที่พัฒนา นำออกแสดง แพร่กระจาย จำหน่าย ให้สิทธิ เช่า ให้เช่า หรือโอนเนื้อหาใด ๆ ให้แก่บคคลภายนอก ไม่ว่าการ ้ กระทำดังกล่าวจะเป็นไปเพื่อประโยชน์ในทางการค้าหรือได้รับประโยชน์เป็นสิ่งตอบแทนอื่นใดหรือไม่ก็ตาม ทั้งนี้ การฝ่าฝืนอาจจะเป็นความผิด ตามกฎหมายที่เกี่ยวข้อง"

| จำนวนคำกาม       | 10 ¥õ                                      |  |
|------------------|--------------------------------------------|--|
| จำกัดเวลา        | 15 นาที                                    |  |
| เกณฑ์การทำง้อสอบ | ผู้เรียนต้องทำคะแนนให้ได้เกณฑ์มากกว่า 70 % |  |
| การสอบใหม่       | สอบใหม่ได้ 5 ครั้ง (คุณใช้ไปแล้ว 0 ครั้ง)  |  |
|                  | เริ่มแบบทดสอบ                              |  |

แบบทดสอบเพื่อวัดความรู้ (Examination) 10/10 A:IIUU 100% ต้องสอบได้คะแนน ไม่ต่ำกว่า 70% สามารถกดสอบได้ ไม่จำกัดจำนวนครั้ง จนกว่าจะผ่าน

## ขั้นตอนการเข้าเรียน e-Learning

## 

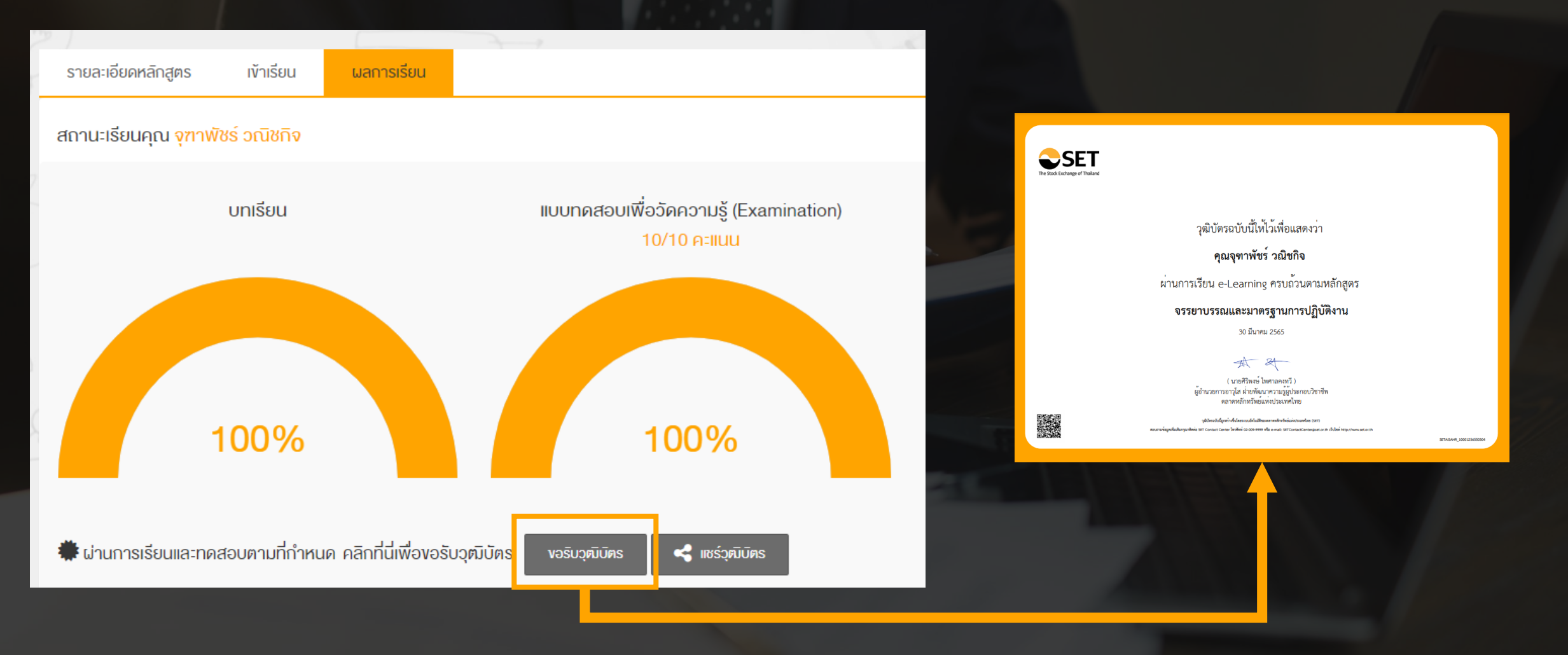